## Mac メール(OS X、overSSL 設定)の設定方法

1.メーラーを起動

画面上部の「メール」へ進み、「環境設定」をクリックしてください。

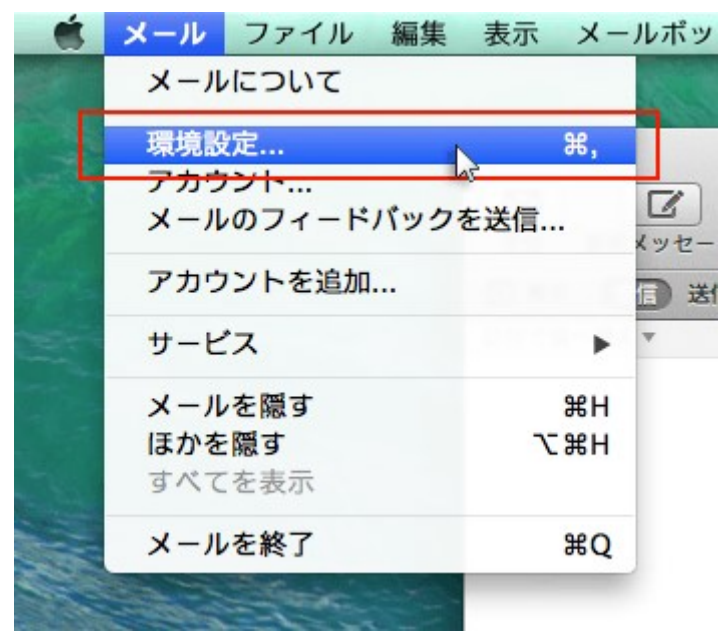

2. 「アカウント」を選択

「アカウント」をクリックし、画面左下の「+」を選択してください。

| O SV*** xserver.jp<br>POP | アカウント情報 メ          | ールボックスの特性 詳細<br>「このアカウントを使用<br>POP |
|---------------------------|--------------------|------------------------------------|
|                           | 説明:                | sv***userver.jp                    |
|                           | メールアドレス:           | user@example.com                   |
|                           | 氏名:                | user                               |
|                           | 受信用メールサーバ:         | sv***.xserver.jp                   |
|                           | ユーザ名:              | user@example.com                   |
|                           | パスワード:             |                                    |
|                           | 送信用メールサーバ (SMTP) : | sv***userver.jp:user@example.com + |
|                           |                    | 🗹 このサーバのみを使用                       |
|                           |                    |                                    |

3.「その他のメールアカウントを追加…」を選択

「その他のメールアカウントを追加…」を選択し、「続ける」をクリックしてください。

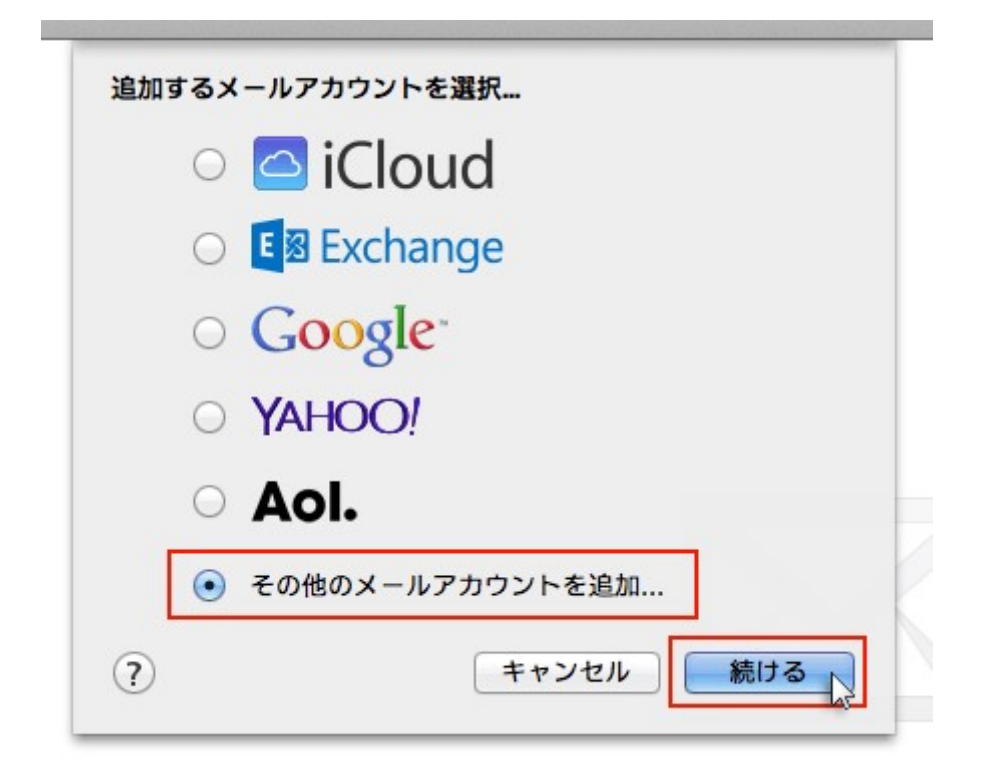

4.メールアドレスとパスワードを入力

追加設定希望のメールアドレス、メールアドレス作成時に設定したパスワードを入力し、「作成」 をクリックしてください。

| <b>メールアカウントを</b><br>最初に、次の情報 | <mark>追加</mark><br>服を入力してください: |
|------------------------------|--------------------------------|
| 氏名: us                       | er                             |
| メールアドレス: us                  | er@example.com                 |
| パスワード: 💽                     |                                |
| キャンセル                        | 作成                             |
| メールアドレス                      | 別紙参照                           |
| パスワード                        | 別紙参照                           |

クリック後、"アカウントを手動で設定する必要があります"と表示されましたら「次へ」をクリ ックしてください。

| ACTIVICA (CO            |                  |
|-------------------------|------------------|
| 氏名:                     | user             |
| メー <mark>ルアドレス</mark> : | user@example.com |
| パスワード:                  | •••••            |
| アカウントを                  | 王手動で設定する必要があります  |
|                         |                  |

## 5.受信メールサーバの情報を入力

下記を参考に情報を入力をし「次へ」をクリックしてください。

| カウントの種類: | IMAP POP         |
|----------|------------------|
| メールサーバ:  | sv***.xserver.jp |
| ユーザ名:    | user@example.com |
| パスワード:   |                  |

| アカウントの種類    | POP もしくは IMAP (※任意)                                                                                   |
|-------------|----------------------------------------------------------------------------------------------------|
| メールサーバ      | 設定完了メールに記載されている「メールサーバー」を入力してく<br>ださい。<br>※サーバーパネル内「サーバー情報」に記載の"ホスト名"と同一<br>です。<br>例)sv***.xserver.jp |
| ユーザー名       | メールアドレスに入力したものと同じメールアドレス                                                                              |
| パスワード       | メールアドレス作成時に設定したパスワード                                                                                  |
| 受信メールサーバの情報 | 報                                                                                                    |

100

「追加のアカウント情報が必要です」と表示された場合は「次へ」進み、 

| アカウントの種類: | IMAP POP         |
|-----------|------------------|
| メールサーバ:   | sv***.xserver.jp |
| ユーザ名:     | user@example.com |
| パスワード:    | •••••            |
| 追加のアカウ:   | ント情報が必要です        |

下記を参考に情報を入力をしてください。

| ポート:  | 995   | SSL を使用 |
|-------|-------|---------|
| 認証: 🕖 | パスワード | ÷       |
|       |       |         |
|       |       |         |

| ポート     | POP:995 IMAP : 993 |
|---------|--------------------|
| SSL を使用 | チェックを【入れる】         |
| 認証      | パスワード              |

6.送信メールサーバの情報を入力

下記を参考に情報を入力をし「作成」をクリックしてください。

| MTP サーバ: | sv***.xserver.jp |
|----------|------------------|
| ユーザ名:    | user@example.com |
| パスワード:   | •••••            |

| SMTP サーバ    | 設定完了メールに記載されている「メールサーバー」を入力してく<br>ださい。<br>※サーバーパネル内「サーバー情報」に記載の"ホスト名"と同一で<br>す。<br>例)sv***.xserver.jp |
|-------------|----------------------------------------------------------------------------------------------------|
| ユーザー名       | メールアドレスに入力したものと同じメールアドレス                                                                              |
| パスワード       | メールアドレス作成時に設定したパスワード                                                                                  |
| 送信メールサーバの情報 | 段                                                                                                    |

「追加のアカウント情報が必要です」と表示された場合は「次へ」進み、

| MTPサーバ: | sv***.xserver.jp |
|---------|------------------|
| ユーザ名:   | user@example.com |
| パスワード:  | •••••            |

下記を参考に情報を入力をしてください。

| * |          | _ |   |
|---|----------|---|---|
|   | 認証・ハスワート |   | ŧ |
|   |          |   |   |
|   |          |   |   |
|   |          |   |   |
|   |          |   |   |

| ポート     | 465        |
|---------|------------|
| SSL を使用 | チェックを【入れる】 |
| 認証      | パスワード      |

情報入力後、作成ボタンを押せば設定完了です。 SMTP 認証設定方法

1.画面上部「メール」の「環境設定」をクリック

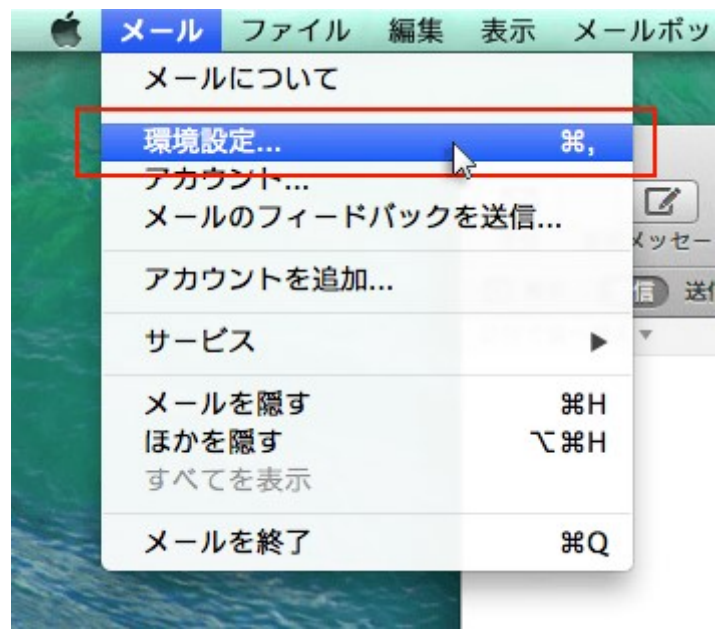

2.メールアカウントを選択し、「アカウント情報」から「SMTP サーバリストを編集…」を選択 メールアカウントを選択し、「アカウント情報」をクリックします。

「送信用メールサーバ(SMTP)」のプルダウンから「SMTP サーバーリストを編集…」を選択します。

| 1 @           | A) 😅 🗹 🥢 🖄                                                                                                    |        |
|---------------|----------------------------------------------------------------------------------------------------|--------|
| 一般、アカウント、迷惑X- | ル フォントとカラー 表示 作成 著名 ルール<br>アカシンドとカラー 表示 作成 著名 ルール<br>アカウンドの種類: ×ールボックスの特性 詳細<br>「このアカウンドを使用<br>アカウンドの種類: POP<br>説明: sv***xserver.jp<br>メールアドレス: user@example.com<br>氏名: user<br>夏信用メールサーバ: sv***.xserver.jp<br>ユーザ名: user@example.com<br>パスワード: |        |
| + -           | 送信用メールサーバ (SMTP)<br>イ sv***.xserver.jp.user@example.com (オフ<br>SMTP.サーバリストスまた。                                                                                                    | (7572) |

3.認証方法を確認し、「OK」をクリック

メールアカウントに利用しているメールサーバを選択し、「詳細」をクリックします。 認証項目のプルダウンで「パスワード」を選択し、ユーザー名とパスワードを入力して「OK」 をクリックしてください。

| 000                                 | アカウント                                                                                                    |
|-------------------------------------|----------------------------------------------------------------------------------------------------|
| -# 7000 xxx-1                       |                                                                                                    |
|                                     | 使用しているアカウント                                                                                                    |
| sv***.xse                           | rver.jp user@example.com                                                                                                    |
| + -<br>③<br>「読証:<br>ユーザ名:<br>パスワード: | 2<br>アカウント情報<br>● デフォルトポートを使用 (25, 465, 587)<br>カスタムポートを使用:<br>● SSL (Secure Sockets Layer) を使用<br>パスワード :<br>user@example.com<br>••••••• |
| * ?                                 | (*)<br>(**ンセル) OK ?                                                                                                    |
| ユーザー名                               | 別紙参照                                                                                                    |
| パスワード                               | 別紙参照                                                                                                    |